- ............
- ............
- ..........

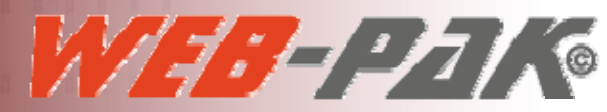

- I I S S S S S S S S S S
- A REPORT OF A
- ● ● 第1年 日 三 1 1 1
- A A A A A A A A A A A A
- A REPORT OF A

- A DESCRIPTION OF

- A REAL PROPERTY AND A REAL PROPERTY AND A REAL
- A CONTRACTOR OF A CONTRACTOR OF A CONTRACTOR OF A CONTRACTOR OF A CONTRACTOR OF A CONTRACTOR OF A CONTRACTOR OF

- A A A B S S S S

- A A A A A A A A A A .
- A A R & LOT & R. P. ST.

# USER GUIDE

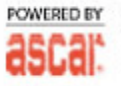

. . . . .

#### INDEX

| How to create a WebPak user (login) | 3   |
|-------------------------------------|-----|
| Input order                         | .7  |
| View order                          | 8   |
| List orders                         | .9  |
| Report generation                   | .10 |
| Customer statement                  | .11 |
| Invoices                            | .12 |
| Labels                              | 13  |

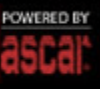

#### How to create a WebPak user (login)

WebPak allows you to assure the identity of its visitors by a login that asks for a user and a password.

This user name must be associated to a customer id (CUSM ID) in ASCAR. In this way, the orders and reports done on WebPak will take the settings for this customer set in ASCAR.

Likewise, WebPak will take this customer's data in ASCAR to price and show common addresses.

WebPak users are only administrated by an ASCAR user with access to the DATABASE MENU. Customers with a WebPak user will not be able to change their WebPak password.

To create a WebPak user (login) follow these steps:

- 1. Log in to ASCAR under ADMIN or any other user with access to the DATABASE MENU.
- 2. Go to the DATABASE MENU: Configuration/Database or type "D".
- 3. Choose option [C] Login User Maintenance to create the WebPak user (login).
- 4. Choose option [A]Add to create a new user.

SELECT: [A]DD [C]HG [S]EE [D]EL [\*]EXIT

5. Complete the fields (remember that OPERATOR CODE and PHONE EXT. are compulsory fields):

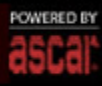

| ** LOGIN USER INFORM                                                                                                    | ATION MAINTE | NANCE ** | SYS/LUIM | JUL 30, 2008 | 13:24:39 |
|----------------------------------------------------------------------------------------------------|--------------|----------|----------|--------------|----------|
|                                                                                                    |              |          |          |              |          |
|                                                                                                    |              | ADD USER | SCREEN   |              |          |
| 1. USER NAME<br>2. PASSWORD<br>3. GROUP<br>4. FIRST NAME<br>5. MIDDLE INITIAL<br>6. LAST NAME<br>7. DESCRIPTION<br>8. OPERATOR CODE<br>9. PHONE NUMBER<br>10. PHONE EXT.<br>Current Active<br>11. TTY TYPES<br>12. PORT NUMBER | MIKE_        |          |          |              |          |

#### 6. Clic on "[E]End" or type "E" to end:

| COGINE USER INFORMATION MAINTENANCE CON SYS/LUIM | JUL 30, 2008 | 13:43:51 |
|--------------------------------------------------|--------------|----------|
| (#)EDIT: [E]ND [*]ABORT                          |              |          |
| ADD USER SCREEN                                  |              |          |
| 1   USER NAME   MIKE   USER ID:     2   PASSWORD |              |          |

 Next, a window showing the permissions for this user will pop up. Accept the default permissions granted, only SERVICE and DISPATCH, and click on "[E]End" or type "E" to end:

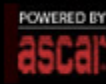

Web-Pak® In LOGIN USER ENFORMATION MAINTENANCE OF SYS/LUTM JUL 30. 2008 13:43:51 USER NAME : MIKE USER ID: 00026 AVAILABLE ACCESS LEVELS DIRECTORY NAMES LEVELS NONE USER 1. SERVICE 1 X 2. DISPATCH 1 X 3. INVOICE 2 X 4. ACCOUNTS RECEIVABLE 2 X 5. ACCOUNTS PAYABLE 2 X 5. ACCOUNTS PAYABLE 2 X 6. ZONES AND RATING 2 X 7. HUMAN RESOURCES 4 X 8. CONTRACTOR RESOURCES 4 X 11. GENERAL LEDGER 2 X 11. GENERAL LEDGER 2 X 12. DATABASE 2 X 13. MAINTANENCE 2 X 14. PASSWORD 2 X 14. PASSWORD 2 X 14. PASSWORD 2 X 14. PASSWORD 2 X 14. PASSWORD 2 X 15. ACCOUNTS PAYABLE 2 X 16. CONTRACTOR RESOURCES 2 X 17. HUMAN RESOURCES 4 X 18. CONTRACTOR RESOURCES 4 X 11. GENERAL LEDGER 2 X 14. PASSWORD 2 X 14. PASSWORD 2 X 14. PASSWORD 2 X 15. ACCOUNTS PAYABLE 1 X 16. CONTRACTOR RESOURCES 2 X 17. HUMAN RESOURCES 4 X 18. CONTRACTOR RESOURCES 4 X 19. CONTRACTOR RESOURCES 4 X 10. CONTRACTOR RESOURCES 4 X 11. GENERAL LEDGER 2 X 13. MAINTANENCE 2 X 14. PASSWORD 2 X 14. PASSWORD 2 X 15. CONTRACTOR RESOURCES 1 X 16. CONTRACTOR RESOURCES 2 X 17. HUMAN RESOURCES 2 X 18. CONTRACTOR RESOURCES 4 X 19. CONTRACTOR RESOURCES 4 X 10. CONTRACTOR RESOURCES 4 X 11. GENERAL LEDGER 2 X 13. MAINTANENCE 2 X 14. PASSWORD 2 X 15. CONTRACTOR RESOURCES 4 X 16. CONTRACTOR RESOURCES 4 X 17. CONTRACTOR RESOURCES 4 X 18. CONTRACTOR RESOURCES 4 X 19. CONTRACTOR RESOURCES 4 X 10. CONTRACTOR RESOURCES 4 X 10. CONTRACTOR RESOURCES 4 X 11. CONTRACTOR RESOURCES 4 X 12. DATABASE 2 X 13. MAINTANENCE 2 X 14. PASSWORD 2 X 15. CONTRACTOR RESOURCES 4 X 16. CONTRACTOR RESOURCES 4 X 17. CONTRACTOR RESOURCES 4 X 18. CONTRACTOR RESOURCES 4 X 19. CONTRACTOR RESOURCES 4 X 19. CONTRACTOR RESOURCES 4 X 19. CONTRACTOR RESOURCES 4 X 10. CONTRACTOR RESOURCES 4 X 11. CONTRACTOR RESOURCES 4 X 12. CONTRACTOR RESOURCES 4 X 13. MAINTANENCE 2 X 14. PASSWORD 7 X 15. CONTRACTOR RESOURCES 7 X 16. CONTRACTOR RESOURCES 7 X 17. CONTRACTOR RESOURCES 7 X 18. CONTRACTOR RESOURCES 7 X 19. CONTRACTOR RESOURCES 7 X 19. CONTRACTOR RESOURCES

- 8. Exit DATABASE MENU (F10 or "\*") and go to the MAINTENANCE MENU: Configuration/Maintenance or type "M".
- Choose option [F] NetPak/WebPak Setup to associate the WebPak user (login) created with a customer (CUSM ID).
- 10. Choose option [A]Add to create the association.

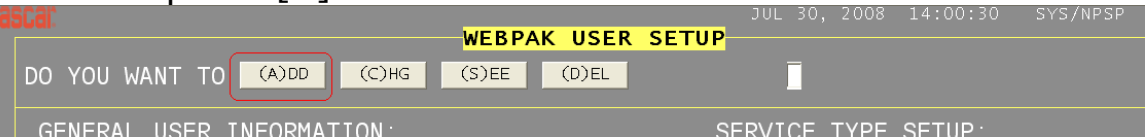

11. Complete the fields (remember that LONGNAME must be identical to the name chosen for the WebPak user (login) and COMPANY NAME is the customer name (CUSM ID) which we want to associate with):

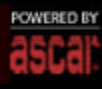

| WE<br>CREATING LOCAL PROFILE. ONE MOME                                                                                                    | E <mark>BPAK USER SETU</mark><br>NT PLEASE                                                                          | JUL 30, 2008 14:00:30<br><mark>UP</mark>                                                                                                    | SYS/NPSP                                                                    |
|----------------------------------------------------------------------------------------------------|----------------------------------------------------------------------------------------------------|----------------------------------------------------------------------------------------------------|-----------------------------------------------------------------------------|
| GENERAL USER INFORMATION:<br>O. LOGNAME : MIKE<br>1. COMPANY CODE : ASCABU13<br>2. DISPATCH CODE :                                                | WebPak user<br>ASCAR customer                                                                                       | SERVICE TYPE SETUP:<br>11. SERVICE TYPE 1 :Y<br>12. SERVICE TYPE 2 :Y<br>13. SERVICE TYPE 3 :Y<br>14. SERVICE TYPE 4 :Y                                                                  | Choose<br>which<br>Service                                                  |
| MENU SETUP:3. HOME: Y4. IMPUT ORDER: Y5. VIEW ORDER: Y6. LIST ORDERS: Y7. REPORT GENERATION: Y8. CUSTOMER STATEMENT: Y9. INVOICES: Y10. LABELS: N | Choose which of<br>the following<br>menus will be<br>available on<br>WebPak for this<br>user                        | 15. SERVICE TYPE 5 :Y<br>16. SERVICE TYPE 6 :Y<br>VARIETY SETUP:<br>17. VARIETY 1 :Y<br>18. VARIETY 2 :Y<br>19. VARIETY 3 :Y<br>20. VARIETY 4 :Y<br>21. VARIETY 5 :Y<br>22. VARIETY 6 :Y | Types and<br>Varieties<br>will be<br>availble<br>for this<br>WebPak<br>user |
| 25.GET PRICE : Y<br>26.COMMENTS(C,P,N) : C                                                                                                    | Choose whether<br>this customer will<br>be able to get the<br>price of the orders<br>made and write<br>any comments | 23. VARIETY 7 :Y<br>24. VARIETY 8 :Y                                                                                                    |                                                                             |

### Input Order

| Web-Pak <sup>©</sup>                                                                                                    |                               |                                                                                  |                                               | THE D                                                                               |
|----------------------------------------------------------------------------------------------------|-------------------------------|----------------------------------------------------------------------------------|-----------------------------------------------|-------------------------------------------------------------------------------------|
| Enter a reference code for this order.                                                                                                    | REFERENCE :                   | Input the name of the person placing the order.                                  | CALLED BY:                                    |                                                                                     |
| INEULORDER<br>In this field you can either enter<br>a Common Address or leave it<br>blank and fill the address<br>manually If you do this a list of |                               |                                                                                  | PICK UP INFORMATION                           |                                                                                     |
| in a drop down box to let you<br>speed up your input process.                                                                                       |                               | ROOM                                                                             |                                               | ROOM                                                                                |
| Enter a Zip Code, City Code or<br>City name to get a list of suit-<br>able cities.                                                                  | CITY                          | ZIP                                                                              | CITY<br>DEL<br>COMMENT                        | ZIP                                                                                 |
| Enter the Weight in pounds (optional).                                                                                                    | INSTRUCTIONS / AMOUNTS        | / TIMES 4                                                                        |                                               |                                                                                     |
| Enter the number of pieces. If<br>you leave it blank 1 will be<br>assumed.                                                                          | PIECES WEIGHT<br>PU-TIME DATE |                                                                                  | ou have <b>70</b> characters remaining for yo | ur description                                                                      |
| Check for return trip.                                                                                                    | DEL-TIME DEL-DATE             | Y                                                                                | ou have <b>70</b> characters remaining for yo | ur description                                                                      |
| Select any additional instruc-<br>tion.                                                                                                    |                               |                                                                                  | 2                                             | × ×                                                                                 |
| Select Service Type.                                                                                                    |                               |                                                                                  | SUBMIT GET                                    | PRICE                                                                               |
| Select Service Variety.                                                                                                    |                               | Enter any additional inf<br>tion. You can enter upto<br>characters in each field | FORMERED BY Copy                              | right⊛ 2006 ASCAR® Business Systems<br>vare Provider to the Transportation industry |

#### View Orders

| Wah Dak®                                                                                                    |                                                                                                    |                                           |                                                                    |                                                               |
|----------------------------------------------------------------------------------------------------|----------------------------------------------------------------------------------------------------|-------------------------------------------|--------------------------------------------------------------------|---------------------------------------------------------------|
| WED-Fak                                                                                                    |                                                                                                    | Clic here to print the current selection. | Clic here to print a<br>label.                                     | Clic here to see addi-<br>tional information on<br>the order. |
| Enter the order number or the date<br>in the format MMDD or hit enter to<br>list all and then clic on SUBMIT. | SEARCH: ALL ORDERS                                                                                            |                                           |                                                                    | <u>KPAGE</u>                                                  |
| LIST OF ORDERS                                                                                                |                                                                                                    |                                           |                                                                    |                                                               |
| Select the desired service order.                                                                             | Bill of Lading                                                                                                |                                           |                                                                    |                                                               |
| INVOICES                                                                                                    | Order Number : 040413399                                                                                      |                                           |                                                                    |                                                               |
| LABELS                                                                                                    | Account : ASCABU13<br>Name : ASCAB BUSINESS SYS                                                               | Request by<br>TEMS                        | : 257SHYRA                                                         |                                                               |
|                                                                                                    | Ship Number :<br>Ready for pick up : FRIDAY 04/04/08 00:00<br>Operator :                                      | Rerference:1<br>Estimate for de           | 166306<br>Ilivery : FRIDAY 04/04/08 00:                            | 00 -                                                          |
|                                                                                                    | Pick Up From<br>ASCAR BUSINESS SYS.<br>ASCABU13<br>1337 COLORADO ST E<br>GLENDALE CA 5QN0<br>7063404397 91201 | Deliver To<br>LLU<br>3376<br>ATL/<br>7063 | IS TOMAS<br>6 PEACHTREE ROAD LOAD<br>ANTA GA 3V8L<br>8404397 30326 |                                                               |
|                                                                                                    | Shipping Information<br>Pieces : 27<br>Return Service : N                                                     | Details                                   |                                                                    |                                                               |
|                                                                                                    | Minutes Waiting : 0<br>LBS : 436<br>Dimentional Weight : 436<br>Recharge : .00/                               | 4049957                                   | 564                                                                | 8                                                             |

POWERED BY Copyright © 2006 ASCAR® Business Systems Software Provider to the Transportation industry

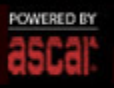

### List Orders

| HOME<br>INPUT                           | n't<br>he<br>at | LEASE   | INPUT START | TING OF   | DER NU | MBER: | This option w<br>the current lis | ill print the<br>st of orders | This option<br>lit to an exc | will export this<br>el file |
|-----------------------------------------|-----------------|---------|-------------|-----------|--------|-------|----------------------------------|-------------------------------|------------------------------|-----------------------------|
| VIEW ORDER                              |                 | 1       |             |           |        | _     | SUBMIT                           | <b>X</b>                      |                              |                             |
| LIST OF ORDERS                          | [annes          | la care |             | -         | -      |       |                                  |                               |                              | Leewines                    |
| REPORT GENERATION<br>CUSTOMER STATEMENT | 00610           | 0926    | ASCABU13    | 1<br>RUSH | 10:54  | 11ME2 |                                  | ASCAR BUSINESS SYS.           | LOS<br>ANGELES<br>AIRPORT    | .00 .00 .00                 |
| INVOICES<br>LABELS                      | 00609           | 0925    | ASCABU13    | 1<br>RUSH | 12:31  | :     | : :                              | ASCAR BUSINESS SYS.           | LOS<br>ANGELES<br>AIRPORT    | .00 .00 .00                 |
| A STREET                                | 00608           | 0925    | ASCABU13    | 1<br>RUSH | 12:29  | :     | :                                | ASCAR BUSINESS SYS.           | LOS<br>ANGELES<br>AIRPORT    | .00 .00 .00                 |
|                                         | 00607           | 0922    | ASCABU13    | 1<br>RUSH | 15:07  | +     | : :                              | ASCAR BUSINESS SYS.           | LOS<br>ANGELES<br>AIRPORT    | .00. 00. 00.                |
|                                         | 00606           | 0922    | ASCABU13    | 1<br>RUSH | 15:02  | :     | :                                | ASCAR BUSINESS SYS.           | LOS<br>ANGELES<br>AIRPORT    | .00. 00. 00.                |
|                                         | 00605           | 0922    | ASCABU13    | 1<br>RUSH | 15:01  | +     | :                                | ASCAR BUSINESS SYS.           | LOS<br>ANGELES<br>AIRPORT    | 00. 00. 00.                 |
|                                         | 00604           | 0922    | ASCABU13    | 1<br>RUSH | 14:59  | •     | : :                              | ASCAR BUSINESS SYS.           | LOS<br>ANGELES<br>AIRPORT    | .00. 00. 00.                |
|                                         | 00601           | 0921    | ASCABU13    | 1<br>RUSH | 13:00  | :     | : :                              | ASCAR BUSINESS SYS.           | LOS<br>ANGELES<br>AIRPORT    | .00. 00. 00.                |
|                                         | 00600           | 0921    | ASCABU13    | 1<br>RUSH | 11:54  | ;     | :                                | ASCAR BUSINESS SYS.           | LOS<br>ANGELES<br>AIRPORT    | .00 .00 .00                 |

Copylight @ 2006 ASCAR® Business Systems

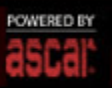

## **Report Generation**

| Web-Pak <sup>©</sup>                                                                                                    |               | The result will<br>the selected fie | be order by<br>Id                                                                                                    |                               | Here you can<br>saved presets                                                                                                    | select your                                                                                              | Here y<br>with th<br>the select                             | ou can add a preset<br>e given name. All<br>ected fields will be                                                    |
|----------------------------------------------------------------------------------------------------|---------------|-------------------------------------|----------------------------------------------------------------------------------------------------|-------------------------------|----------------------------------------------------------------------------------------------------|----------------------------------------------------------------------------------------------------|-------------------------------------------------------------|----------------------------------------------------------------------------------------------------|
| HOI<br>Starting and Ending range<br>for the index by field<br>INP<br>VIEW ORDER<br>LIS<br>Starting and Ending date<br>for the current report | INDEX BY:     | OrderNumber                         | STAR<br>(MMD)<br>END D<br>(MMD)                                                                                                    | T DATE<br>DOG<br>ATE<br>DYY): |                                                                                                    |                                                                                                    | LOAD PRESE<br>SAVE PRESE                                    | T select                                                                                                    |
| Select here the fields<br>you want show in<br>the report                                                                                     | SELECT FIELDS | P) F                                | DISPLAY<br>Reterence No<br>Call Placed<br>by<br>Zip (P)<br>Zip (D)<br>Base Charge<br>Total Charge<br>Wait(MIN)<br>Driver 2<br>Aproved (Y,N)<br>Comment (D) |                               | Day of Week<br>From (P)<br>To (D)<br>Service Type<br>Return<br>Charge<br>Zone (P)<br>Service Vrty<br>Oriver 3<br>0-S T<br>Instr. 1 Amt | Date Address Address Address Return ( Return ( Charge Zone (D Dispatol Dispatol E.T.D. Term C Instr. 2.) | (P) F<br>(b) F<br>(v,N) F<br>her F<br>ode F                 | Operator<br>City (P)<br>City (D)<br>Instruction 1<br>Weight<br>Charge<br>Shipnum<br>Mileage<br>Pieces<br>RecievedBy |
| Starting and ending field<br>for the Qualifying field<br>Here you can<br>another filte                                                       | SELECT QUALI  | FYING FIELD:                        | Reference<br>END QUAL:<br>This will gro<br>by the index                                                                                                    | e Numb<br>up the r<br>field   | er 💌 SUBTO                                                                                                    | OTAL: Oye<br>ARY: Oye<br>Gives you a<br>time the val<br>field change                                     | s Ono<br>s Ono<br>s Ono<br>subtotal ever<br>fue of the inde | SUBMIT<br>06 ASCAR® Business Systems<br>der to the Transportation industry                                          |

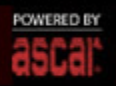

### **Customer Statement**

|                                                    |                                   |                  | This option<br>the custom<br>statement | a will print<br>ter |                                                        |                |
|----------------------------------------------------|-----------------------------------|------------------|----------------------------------------|---------------------|--------------------------------------------------------|----------------|
| IEW ORDER<br>IST OF ORDERS                         |                                   |                  | Customer Sta                           | atements            | Print J.<br>This option will ex<br>to excel the custom | er Export to E |
| REPORT GENERATION<br>CUSTOMER STATEMENT<br>NVOICES | OUR COMPANY<br>ASDAS<br>ASDASDASD | Customer Code:   | ASCABU13                               |                     | statement                                              |                |
| ABELS                                              | GLENDALE<br>CA. 92105             | Date:            |                                        |                     |                                                        |                |
|                                                    | Transaction                       | Transaction date | Transaction type                       | Description         | n Amount                                               | Total          |
| A REPORT OF A                                      | 18                                | 02/17/06         | 1                                      |                     | 64.38                                                  | 64.38          |
|                                                    | 18                                | 02/24/06         | p                                      |                     | 10.00                                                  | 54.38          |
|                                                    | 18                                | 02/24/06         | P                                      |                     | 10.00                                                  | 44.38          |
|                                                    | 19                                | 02/17/06         | 1                                      |                     | 35.00                                                  | 79.38          |
|                                                    | 19                                | 07/20/06         | P                                      |                     | 15.00                                                  | 64.38          |
|                                                    | 21                                | 02/17/06         | 1                                      |                     | 35.00                                                  | 99.38          |
|                                                    | 21                                | 07/20/06         | P                                      |                     | 15.00                                                  | 84.38          |
|                                                    | 22                                | 02/17/06         | 1                                      |                     | 35.00                                                  | 119.38         |
|                                                    | 22                                | 08/29/06         | P                                      |                     | 1.00                                                   | 118.38         |
|                                                    | 24                                | 0207.05          | 1                                      |                     | 17.60                                                  | 152.00         |

ascal

Software Provider to the Transportation industry

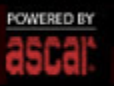

#### Invoices

## Web-Pak®

| HOME<br>INPLIT OPDER<br>Here you can choose the                                 | INVOICE N                           | 0.: 342                         |              | SUBMIT                                            | This the i                                         | option will export all<br>woice to an excel file                                       |
|---------------------------------------------------------------------------------|-------------------------------------|---------------------------------|--------------|---------------------------------------------------|----------------------------------------------------|----------------------------------------------------------------------------------------|
| invoice                                                                         | OUR COMP<br>ASDAS<br>ASDASDAS       | PANY                            | CA92105 9210 | 5                                                 | CUSTOMER CODE: ASCAB<br>DATE: 09/13/06             | U13                                                                                    |
| CUSTOMER STATEMENT                                                              | A                                   | ORDER                           | SERV. TYPE   | PICKUP FROM                                       | DELIVERY TO                                        | CHARGES                                                                                |
| INVOICES<br>LABELS<br>This option will print the<br>current page of the invoice |                                     | 00800494                        | RUSH         | ASCAR BUSINESS SYS<br>337 COLORADO ST GL<br>LE CA | LOS ANGELES AIRPOR<br>21 TOM BRADLY LO<br>GELES CA | WAIT 0.00 WEIGHT 0.00<br>OTHER 0.00 MISCI 0.00<br>MISC2 0.00                           |
|                                                                                 | 09/06/06                            | 00800495                        | RUSH         | ASCAR BUSINESS SYS<br>337 COLORADO ST GL<br>LE CA | LOS ANGELES AIRPOR<br>21 TOM BRADLY LO<br>GELES CA | WAIT 0.00 WEIGHT 0.00<br>OTHER 0.00 MISC1 0.00<br>MISC2 0.00                           |
|                                                                                 | 09/08/06                            | 00800496                        | RUSH         | ASCAR BUSINESS SYS<br>337 COLORADO ST GL<br>LE CA | LOS ANGELES AIRPOR<br>21 TOM BRADLY LO<br>GELES CA | WAIT 0.00 WEIGHT 0.00<br>OTHER 0.00 MISC1 0.00<br>MISC2 0.00                           |
|                                                                                 | Type the a<br>between th<br>invoice | arrow to navi<br>he pages of th | gate         | 123456                                            | •                                                  |                                                                                        |
|                                                                                 |                                     |                                 |              |                                                   | ascal                                              | Copyright © 2006 ASCAR® Business Syste<br>Software Provider to the Transportation indu |

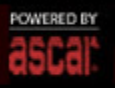

### Labels

| <b>Veb</b> -Pak <sup>©</sup>                           |                                                                                 |
|--------------------------------------------------------|---------------------------------------------------------------------------------|
| HON<br>Jabels. You can only select<br>Common Addresses | Utility to generate shipping Labels                                             |
| IST OF ORDERS                                          | CE CITY                                                                         |
| NVOI<br>ABEL                                           |                                                                                 |
| ASCABO                                                 | INATION CITY<br>P13-ASCAR BUSINESS SYS 1337-COLORADO ST E5QN0 GLENDALE CA-91201 |
|                                                        |                                                                                 |
|                                                        |                                                                                 |
|                                                        | PRINT                                                                           |
|                                                        |                                                                                 |
|                                                        | POWERD BY Copyright © 2006 ASCARIE<br>ascall Software Provider to the Training  |

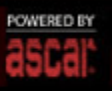

ns stry